## Hitch

# **ADDING SUB CONTRACTORS**

This job aid shows you how to add Sub Contractors to a Transport company account.

## **NOTE:** To be completed after enabling the Transporter's Broker feature.

### STEP 1: FROM THE DROPDOWN UNDER YOUR NAME, CLICK SUB CONTRACTORS.

#### STEP 2: CLICK ADD CONTRACTOR.

| SC SB GMF TP Broker 1 A<br>Account Management<br>Sub Contractors<br>User Management<br>Notification Settings<br>Logout | Add Contractor      Reset Table Settings       Export Data                                                                                                    |
|----------------------------------------------------------------------------------------------------|----------------------------------------------------------------------------------------------------|
| STEP 3: FILL OUT THE SUB<br>CONTRACTOR'S INFORMATION.<br>STEP 4: CLICK SAVE.                                           | 33<br>Add Sub Contractor<br>SELECT USDOT OR MC/MX NUMBER TO CONFIRM THE SAFETY RATING AND INSURANCE<br>COVERAGE<br>USDOT Number<br>PRIMARY CONTACT<br>First Name<br>John<br>Doe<br>Email<br>john.doe222@hoyeboye.com<br>Email<br>john.doe222@hoyeboye.com<br>Company Name<br>Doe<br>Company Name<br>Doe<br>Company Name<br>Doe Towing<br>41 321-321-3214<br>Address (No P.O Boxes)<br>999 Towinque Farm Rd, Virginia 23069, USA<br>X |

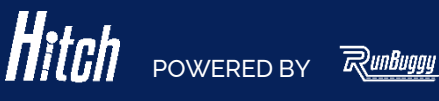